## <u>การทำแบบทดสอบ Placement Test</u>

## ขั้นตอนการสอบ

- 1. เลือก Browsers ขึ้นมา เช่น Chrome หรือ Firefox
- กรอกเว็บไซท์ https://ed.engdis.com/tru (ห้ามกรอกบนช่องค้นหาของ Google)
- 3. กรอก Username=รหัสนักศึกษา Password=รหัสนักศึกษา แล้วคลิก Login
- 4. เมื่อเข้าสู่หน้าหลักแล้ว คลิกที่เมนู Assessments

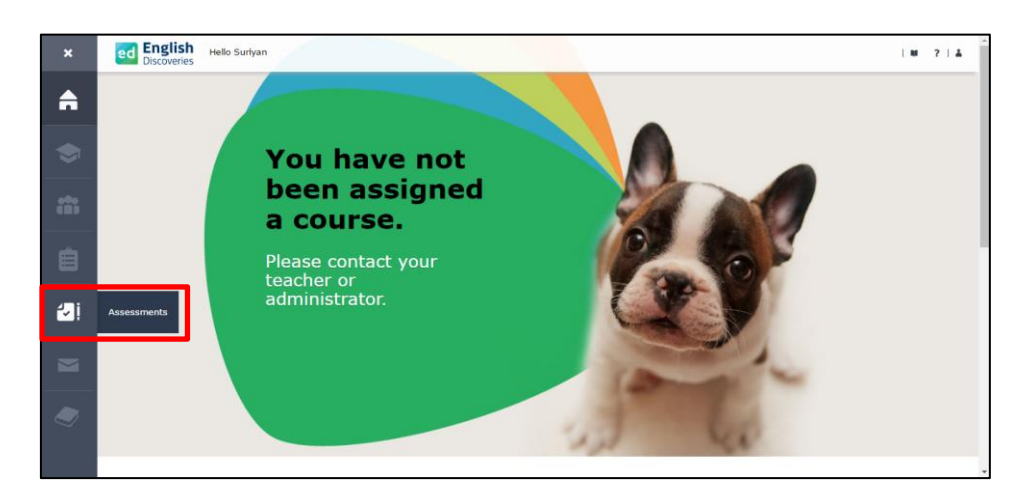

5. ในส่วนของ Available Tests จะมีแบบทดสอบ Placement Test ให้คลิกที่ Start Test

| Accessmo    | oto     |                | ×          |
|-------------|---------|----------------|------------|
| Available   | Tests   |                | ^          |
| Name        |         | Time Remaining |            |
| 1. Placeme  | nt Test |                | Start Test |
|             |         |                |            |
| 3 Test Resu | lts     |                | ~          |

 การประเมินผู้เรียนจะทดสอบอยู่ 3 ส่วน ประกอบด้วย Reading, Listening, Grammar จากนั้นเลือกระดับที่ต้องการประเมินหรือ เลือก I am not sure และคลิก Start Test

| Placement Test                                                                                                    | Exit Test 🛛                                                                                                    |
|----------------------------------------------------------------------------------------------------|----------------------------------------------------------------------------------------------------|
| Welcome to Edusoft's English Discoveries Online Placement Test.<br>This test will help you find out at which level you should begin the course.<br>The Placement Test is made up of three parts. Reading, Listening and Grammar.<br>The computer will perform an in-depth analysis of your level. In order to do this, you will go through the<br>cycles of questions. In total you will have to answer between 34 and 44 questions, depending on you<br>answers.<br>At the end of the second cycle, your results will be analyzed and you will be told what your<br>recommended level is.<br>Please note, to complete the test you need a headset and microphone. Please prepare these items<br>before starting the test.<br>Good Luck! | Please choose what your liver of English is.<br>Basic<br>Intermediale<br>Advanced<br>English<br>English<br>V<br>Start Test> |

 แบบทดสอบจะมี 2 Cycle ซึ่งในแต่ละ Cycle จะมีประมาณ 20 ข้อ เมื่อทำเสร็จในแต่ละข้อให้คลิก Next เพื่อทำข้อต่อไป หลังจาก คลิก Next แล้วระบบจะไม่อณุญาตให้กลับมาแก้ไขคำตอบได้ ในการตอบคำถาม มี 3 รูปแบบ คือ เลือกคำตอบไปเติมในช่องว่าง (Drag and Drop) เลื่อกจากคำตอบที่มีอยู่ใน List (Drop Down) คำตอบมีตัวเลือกหลายตัว (Multi choice)

| Placement Test: Rea                                                                | ding                                                                                                    | He.                                                                                                    | Help 🙎   Exit Test 🗵 |
|------------------------------------------------------------------------------------|----------------------------------------------------------------------------------------------------|----------------------------------------------------------------------------------------------------|----------------------|
| This is the <b>Reading</b> section of the te<br>Read the text below and answer the | at. Question 1 of 20 Cycle 1<br>questions.                                                                                                    |                                                                                                    | Next ►               |
|                                                                                    | Businesswoman Nicole Hunt Tells All<br>by Vical Wu<br>A new book is coming out next month by Nicole Hunt, a successful<br>businesswoman. In this book, Mark Hand discribes how she got started<br>in business, as well as her plans for the future.<br>Hunt started as a factory worker in a small town in Mississippi Affer<br>five years she was the manager of the factory.<br>There vight away that I had to work hard if I wanted to succeed."<br>Hunt explains in her book.<br>Today, Nicole Hunt is president of her own company. She own three<br>factories and is looking for a new location for a fourth one. She still<br>lives in Mississippi, but is often out of town on business. The says that<br>her doesn't mind traveling and prefers to be busy.<br>Ms. Hunt is currently working on a new project. She is starting a group<br>to help other women succeed in business. Ti'l going to be an<br>information centre for all women interested in starting their own<br>business. Hunt says. | Drag the correct answer/s into place.<br>Nocle Hunt began her career working in<br>an office a factory a school a theater |                      |

8. เมื่อจบ Cycle 1 แล้วให้คลิก Go on เพื่อต่อไปยัง Cycle 2

| 🧧 English Discoveries - Internet Explorer 🗕 🗖 💌                                |                                                                                                    |                                                |  |  |
|--------------------------------------------------------------------------------|----------------------------------------------------------------------------------------------------|------------------------------------------------|--|--|
| d https://ed.engdis.com/ClassicSite.aspx?source=ClassicEDO/                    | Runtime/PlacementTest/PlacementIntro.aspx?pOnline=true&language=English&studentId=52325490000132&NoHeader#/login | <u> </u>                                       |  |  |
| Placement Test                                                                 | Sector Contraction of the sector of the sector of the sector of the sector of the sector of the sector of the s  | Exit Test 🗴                                    |  |  |
|                                                                                | You've completed the first cycle of questions in the test.                                                       | v                                              |  |  |
| Eclusoft A subsidiary of ETS,<br>the creator of the TOEFL*<br>and TOEIC* tests | Contact Us   Tell a Friend   About Eduzoft   Legal Notices   6<br>Privacy Statement                              | ා 1990-2016 Edusoft LTD. All rights<br>eserved |  |  |

9. หลังจากทำแบบทดสอบเสร็จแล้ว ผู้เรียนจะทราบผลทันที โดยจะแจ้งเป็นระดับการเรียนรู้ที่ผู้เรียนทำได้ จากนั้นคลิก Exit Test

|              | Test      |                                       | <u>نىپى</u>         | 5 | Exit Test 🗴                                                                                                    |
|--------------|-----------|---------------------------------------|---------------------|---|----------------------------------------------------------------------------------------------------|
|              | The Plac  | eement Test has placed you at Basic 1 |                     |   | We recommend you start English Discoveries Online at <b>Basic 1 <u>Click here</u></b> for a description of the course. |
| Advanced -   |           |                                       |                     |   |                                                                                                    |
| Intermediate |           |                                       |                     |   | Your Placement Test results have been saved.                                                                           |
| Basic        |           |                                       |                     |   | <u>Click here</u> if you prefer to study at a level that is higher than your results.                                  |
|              | Reading   | Listening                             | Grammar             |   |                                                                                                    |
|              | $\square$ | 69                                    | ₽₽                  | ( | Exit Test Do the test again.                                                                                           |
|              |           |                                       |                     |   |                                                                                                    |
|              |           |                                       | ,                   |   |                                                                                                    |
|              |           |                                       |                     |   |                                                                                                    |
| <            | Reading   | Listening<br>ରୁଡ଼ି                    | Grammar<br>Solution | ( | Exit Test Do the test again.                                                                                           |

## ed English Discoveries

Contact Us

Facebook Group: English Discoveries BRU

Facebook Page: edothailand

Official Line: @edothailand